## Instructie koppelen nieuwe vrijwilligers in CollecteWeb

Het koppelen van nieuwe vrijwilligers aan een wijk gaat als volgt:

- 1) Klik op het icoontje 'Nieuwe Vrijwilligers' dan krijgt u direct de nieuwe aanmeldingen op uw scherm.
- Klik een vrijwilliger aan, dan opent het scherm dat u hiernaast ziet. Hierin kunt u de vrijwilliger aan de juiste wijk toewijzen.
- 3) Klik onder 'collectewijk' op 'maak een keuze' en selecteer de juiste wijk. Het kopje 'collectegebied' kunt u negeren.

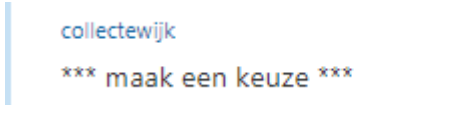

 Vrijwilliger toewijzen
 ✓
 X

 vrijwilliger
 dhr. U. Wersma (Udo)
 collectersma (Udo)

 collectegebied
 Landelijk collecteteam (16000-1)
 •

 collectewijk
 \*\*\*
 \*

 rei
 collectant
 •

 collectant
 \*
 standałum

 12-01-2017
 🖬

Nieuwe Vrijwilligers

- Zodra u de juiste wijk hebt geselecteerd, klikt u het vinkje verhtsboven aan. Hierna gaat u weer naar de pagina met nieuwe aanmeldingen.
- 5) De nieuwe vrijwilliger heeft nu zijn eigen adreskaart in het adresboek. U ziet hem niet meer op de pagina met nieuwe vrijwilligers